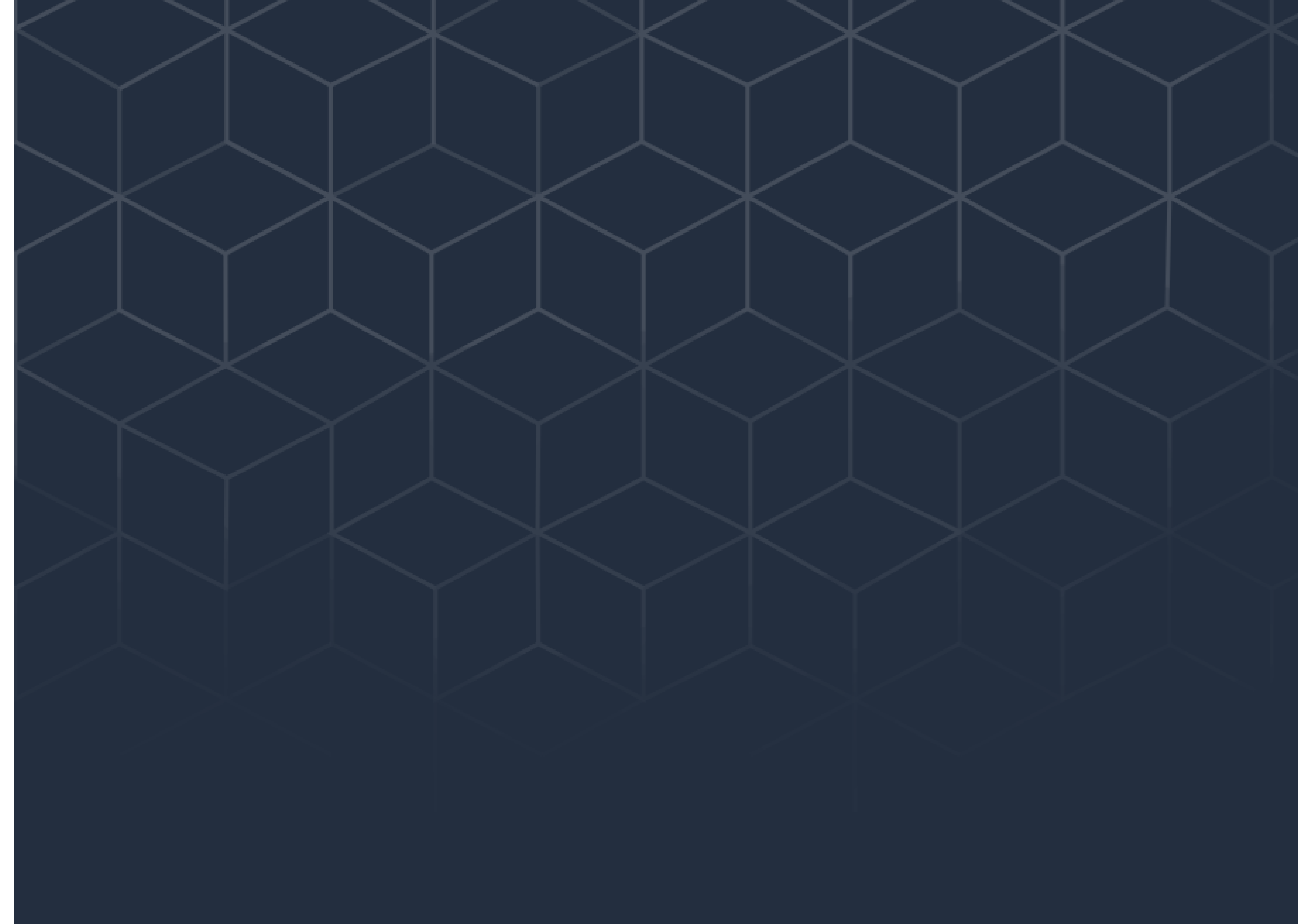

## MANUAL – CÓPIA DE CONTROLES Ar-condicionado

## houseasy.®

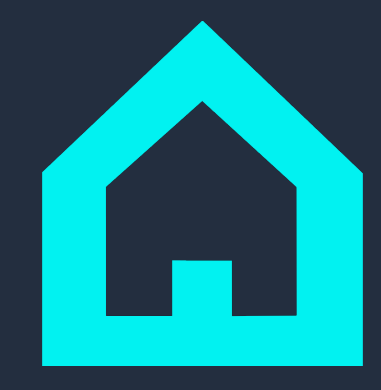

# Como copiar seus controles remotos do ar-condicionado para o aplicativo Houseasy?

Agora, o app Houseasy permite que você tenha em apenas um lugar todos os seus controles remotos!

Siga os passos abaixo para criar um controle como o da sua casa no app:

#### 1. No ícone + da sua Dashboard principal, toque em Adicionar Controle.

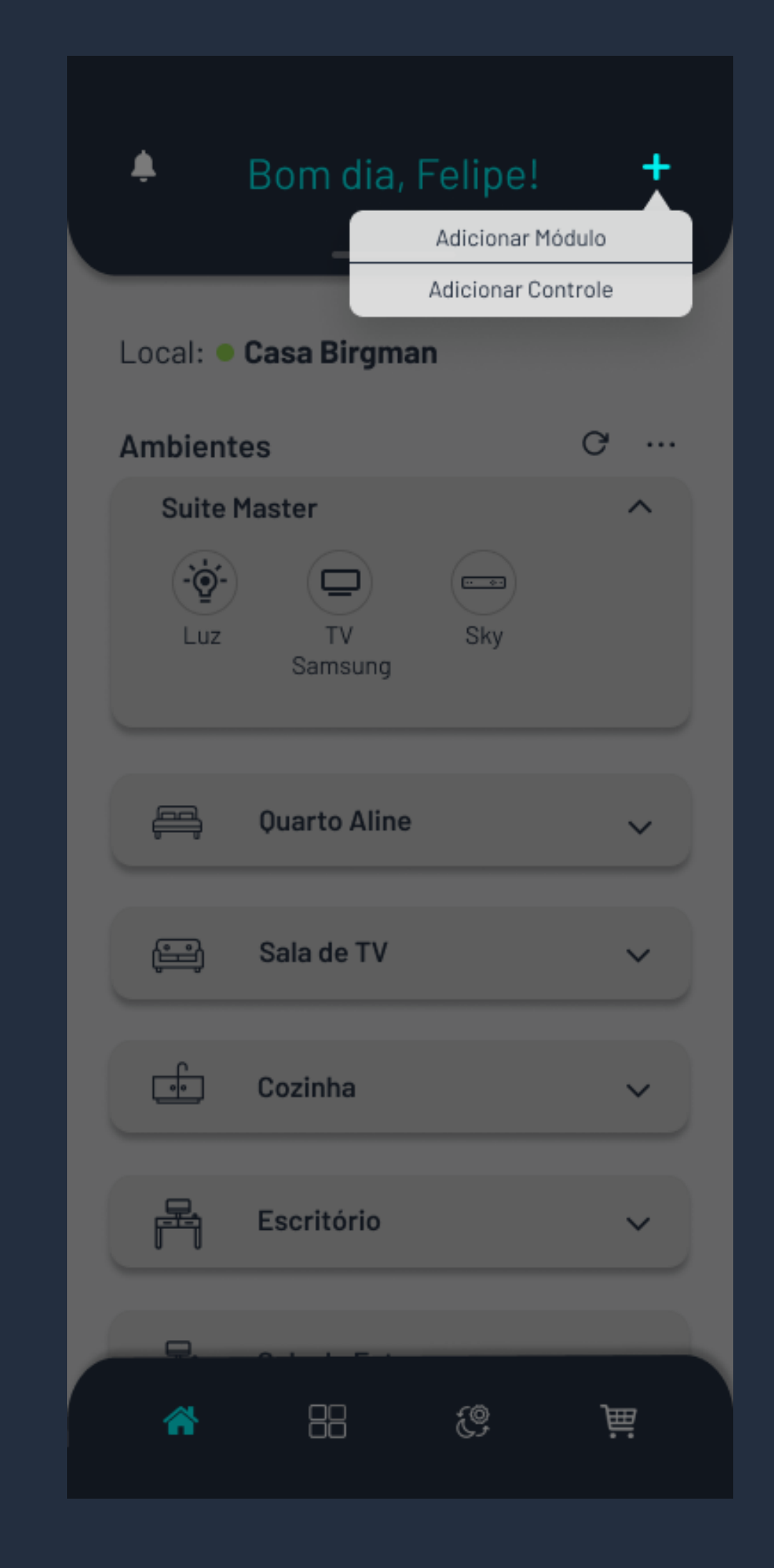

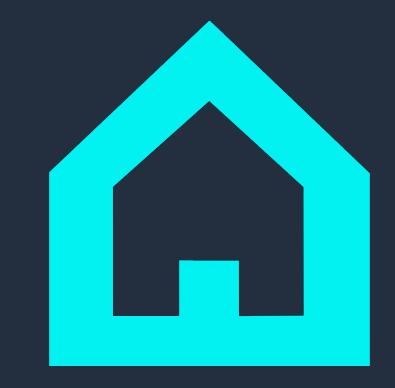

## 2. Em seguida, selecione o Easy Play que deseja adicionar o aparelho e toque em "Personalize o Controle".

| ÷ | Selecionar Easy Play |   | Sair | ÷ | Seleciona                         | r Easy Play                    | Sair |
|---|----------------------|---|------|---|-----------------------------------|--------------------------------|------|
|   | Selecione Easy Play  | • |      |   | Play Sala<br>Qual ap<br>deseja co | •<br>oarelho<br>ontrolar?      |      |
|   |                      |   |      |   | TV                                | ۰۰۰ خت<br>TV por<br>assinatura |      |
|   |                      |   |      |   | ت<br>بال<br>Ar-                   | Personalize                    |      |

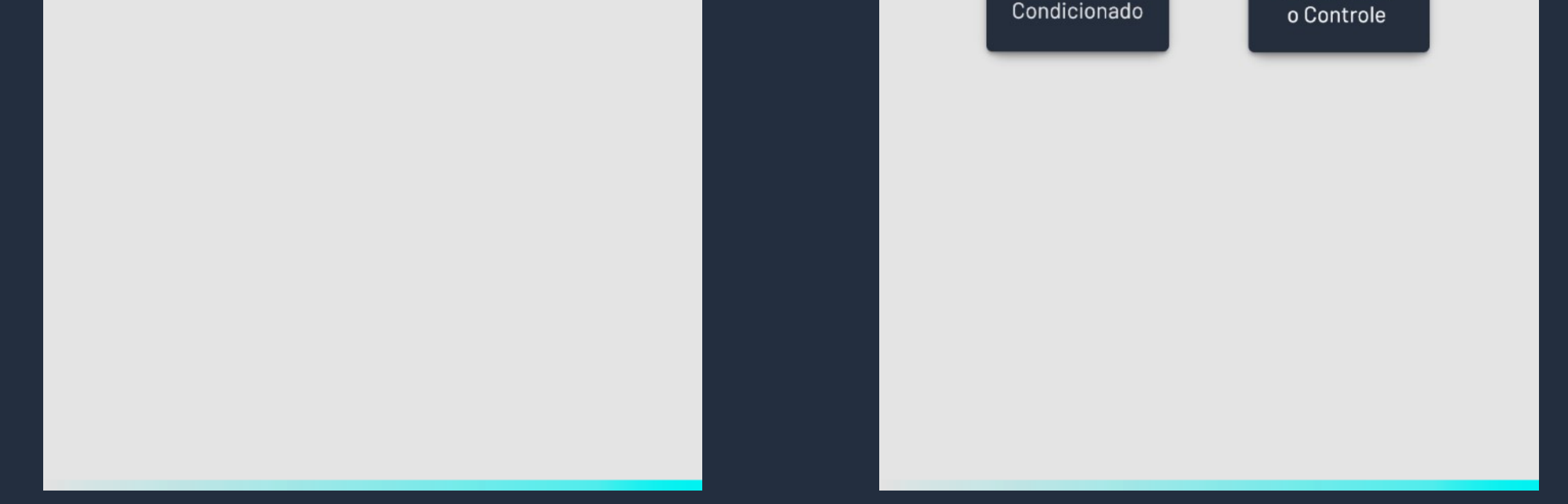

#### 3. Selecione a opção do Ar-condicionado e dê nome ao seu aparelho.

| ÷ |                                |                             | Sair | ÷                |                                   | × |
|---|--------------------------------|-----------------------------|------|------------------|-----------------------------------|---|
|   | Selecione o<br>que deseja      | aparelho<br>adicionar       |      |                  | Criar cópia do<br>controle remoto |   |
|   | C Meus control                 | es copiados >               |      |                  |                                   |   |
|   | تت<br>ال<br>Ar<br>Condicionado | P P   Iol   Home   Theather |      | Nome do<br>TV Sa | o aparelho:<br>Imsung             |   |
|   | Caixa de<br>Som                | Cortina<br>Elétrica         |      |                  |                                   |   |
|   | ر <mark>ہ ہ</mark><br>Projetor | Purificador<br>de ar        |      |                  | Próximo                           |   |
|   |                                |                             |      |                  |                                   |   |

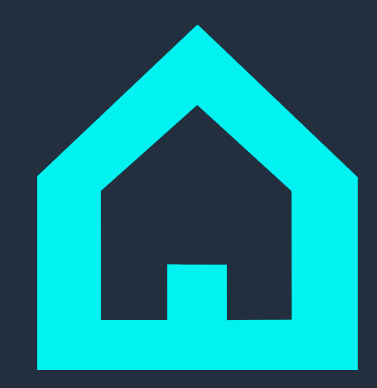

#### 4. Toque no botão para iniciar a Cópia de Controle.

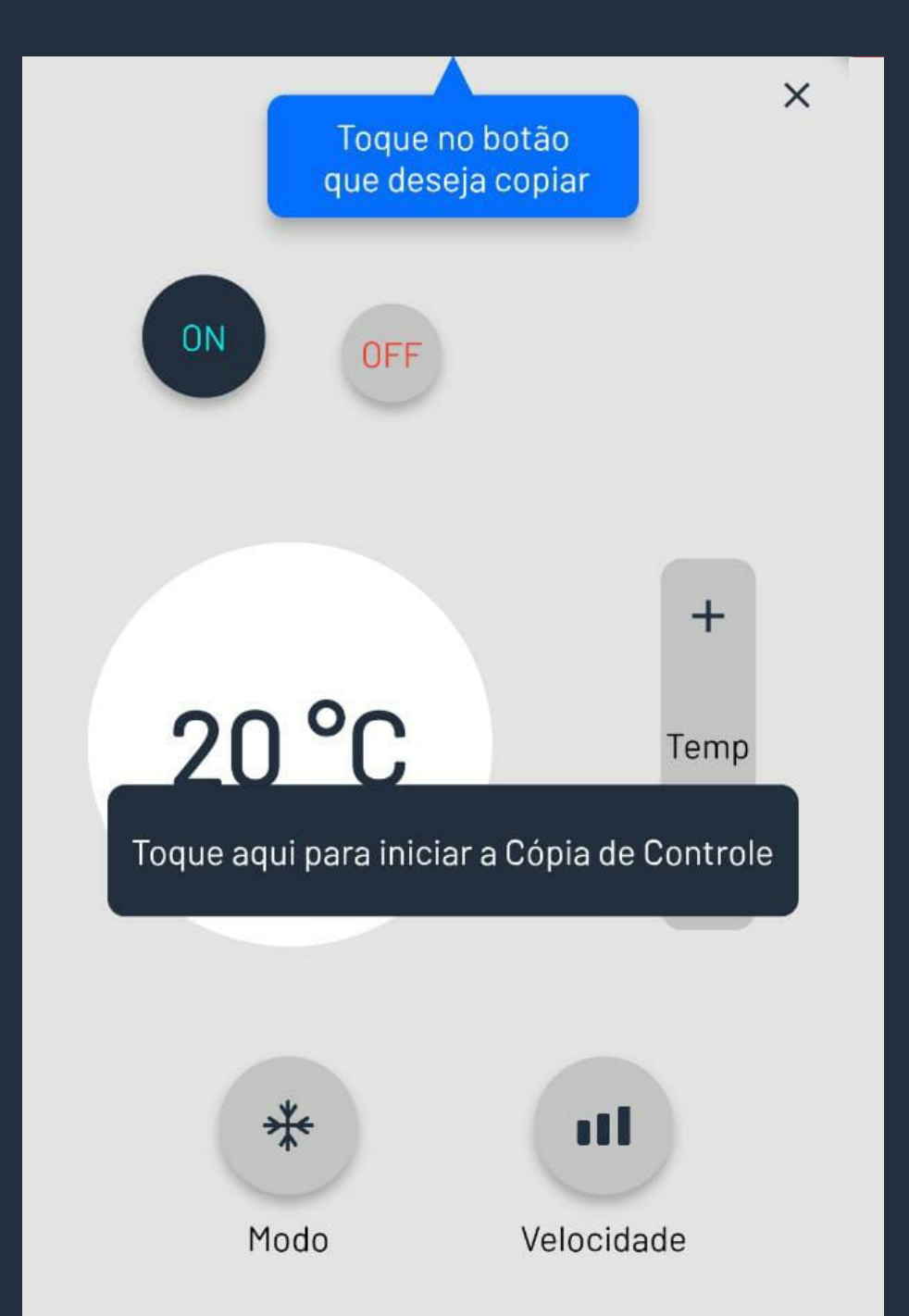

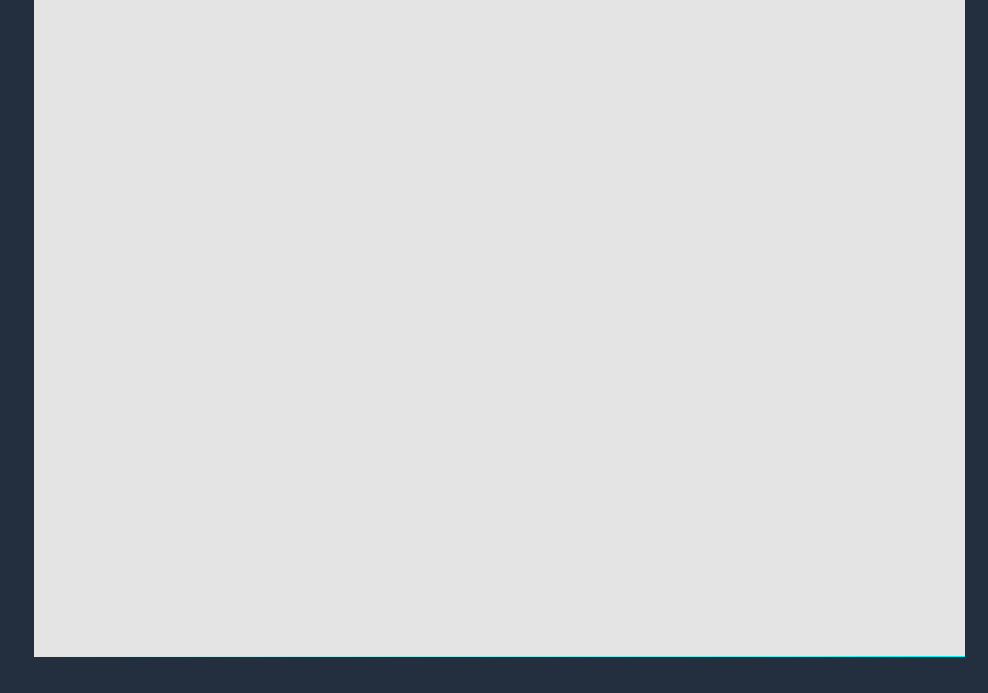

5. Siga o passo a passo das ações. Primeiro, toque no botão ON para iniciar a cópia. Siga o alerta que aparecer na sua tela e aguarde até o comando ser copiado.

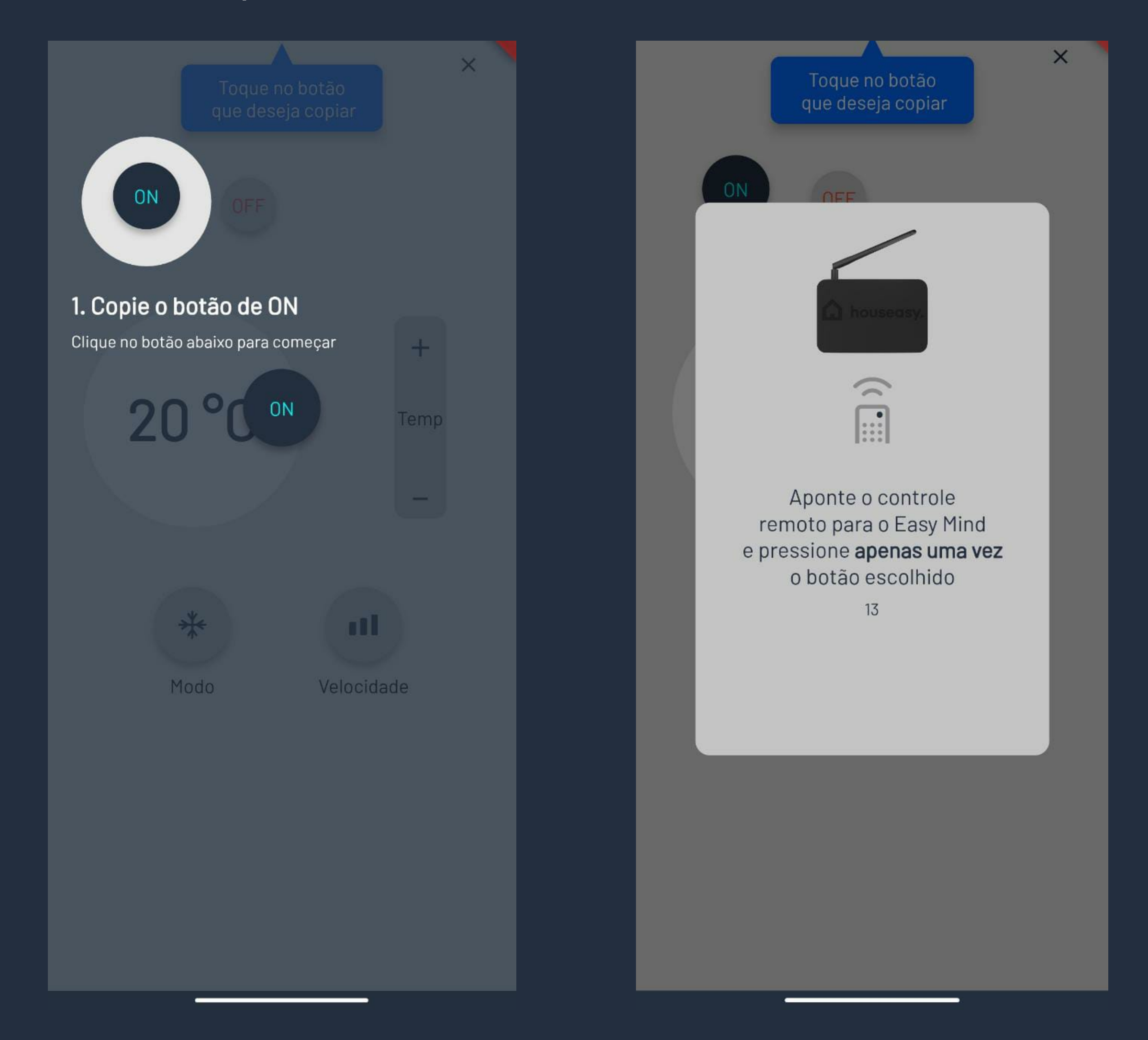

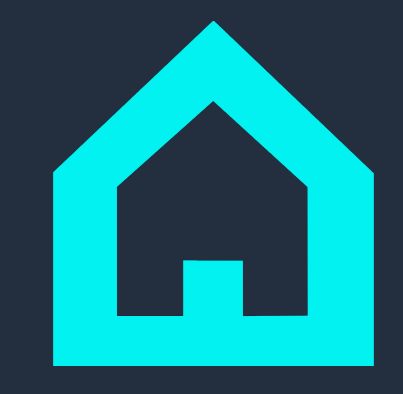

6. Agora, toque no botão OFF para copiar e aguarde o comando ser copiado.

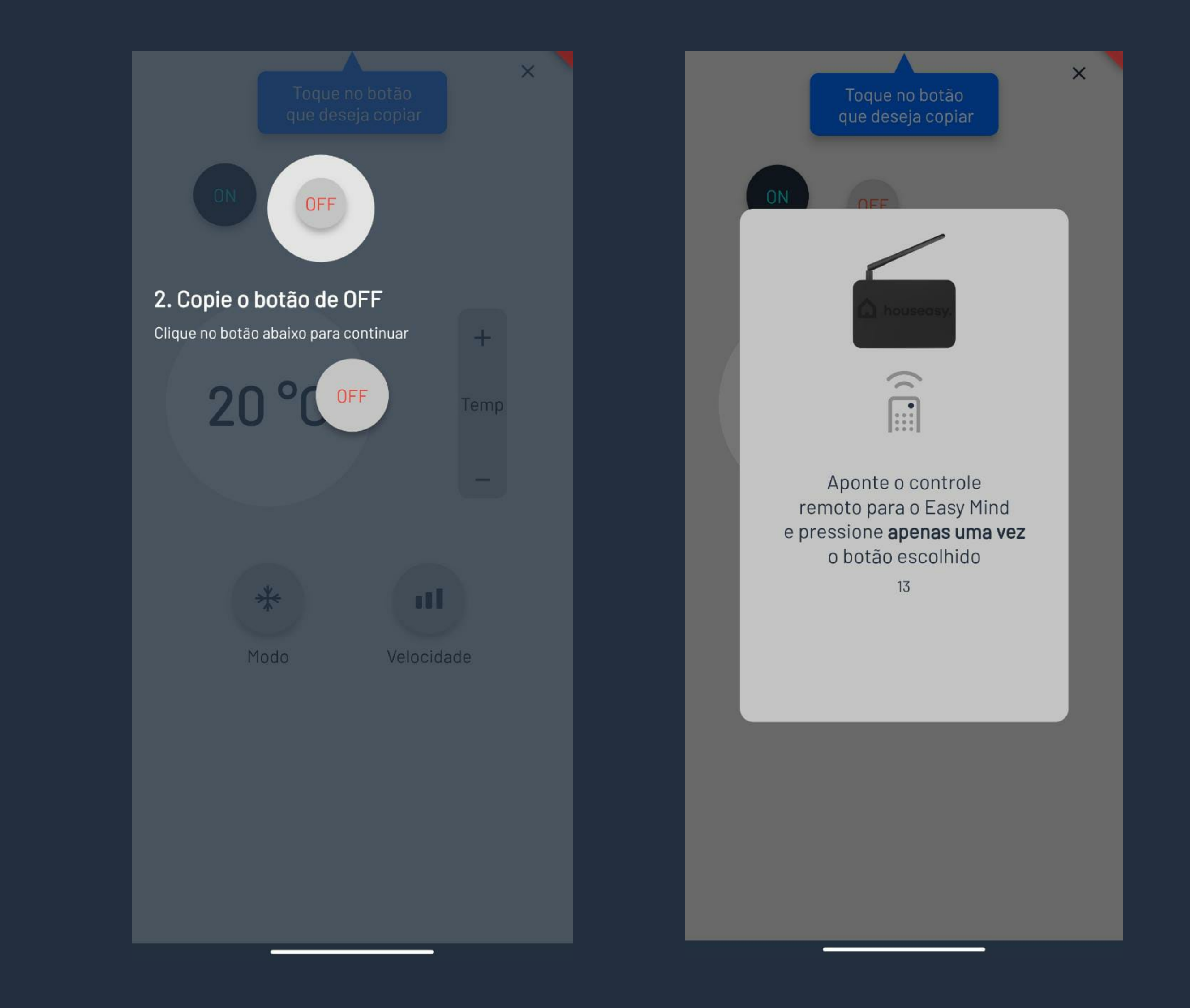

#### 7. Selecione apenas um modo que deseja copiar no momento.

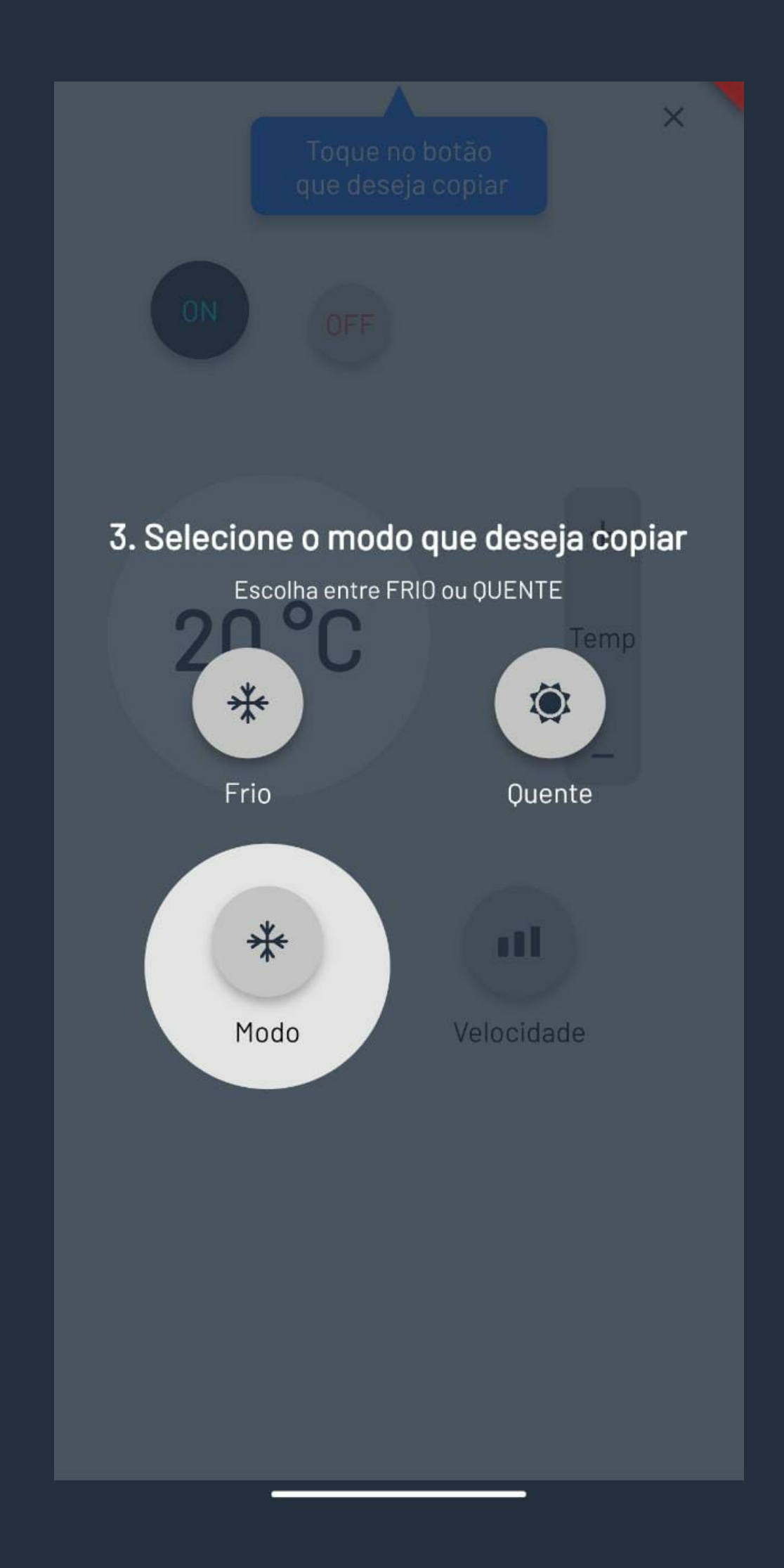

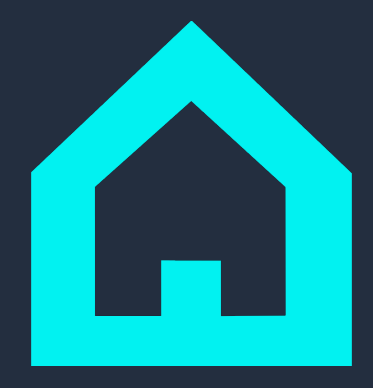

#### 8. Selecione uma das velocidades que deseja copiar.

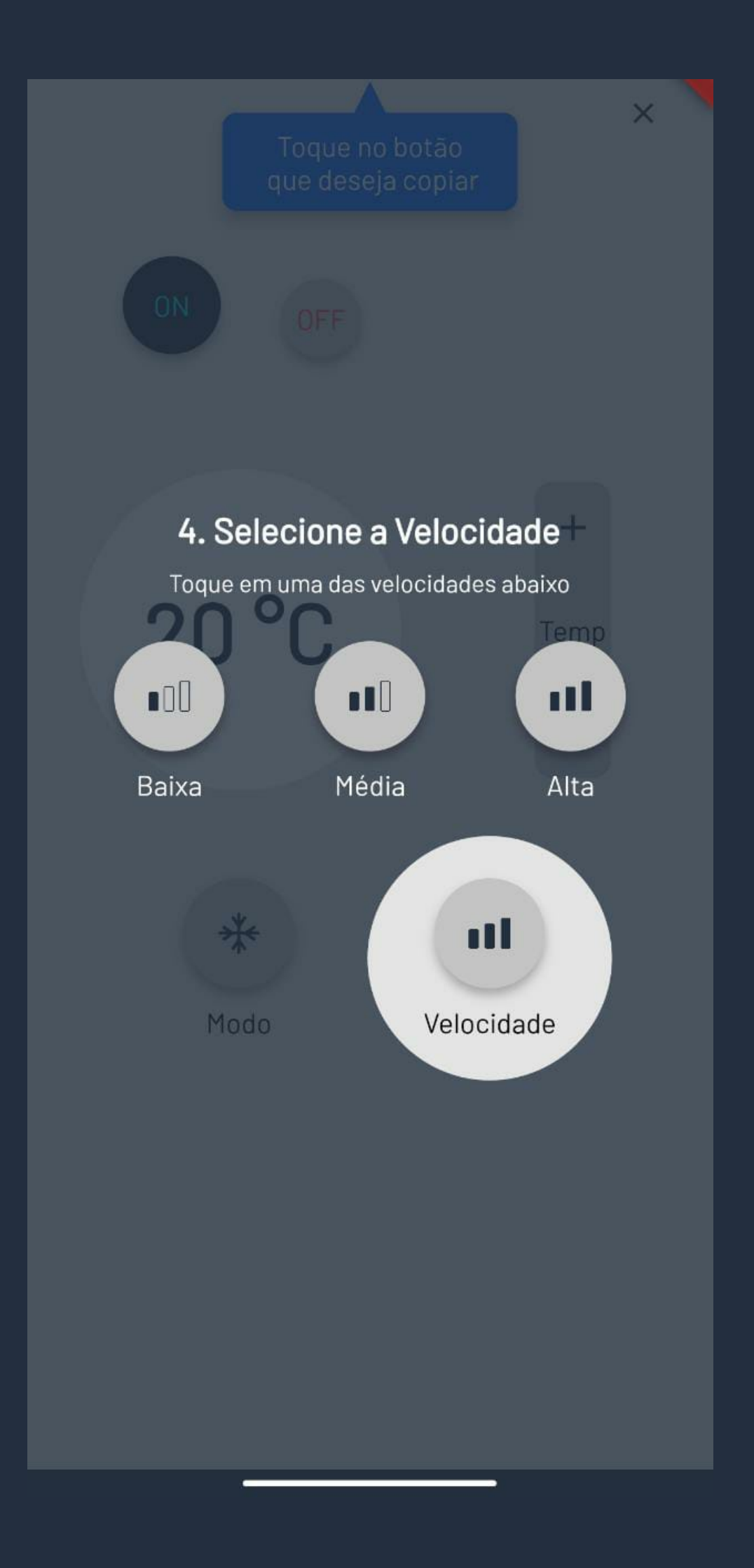

9. Selecione uma das opções de temperatura que deseja copiar no momento e aguarde a cópia estar completa. Após a inserção da temperatura, aguarde o alerta para copiar o controle.

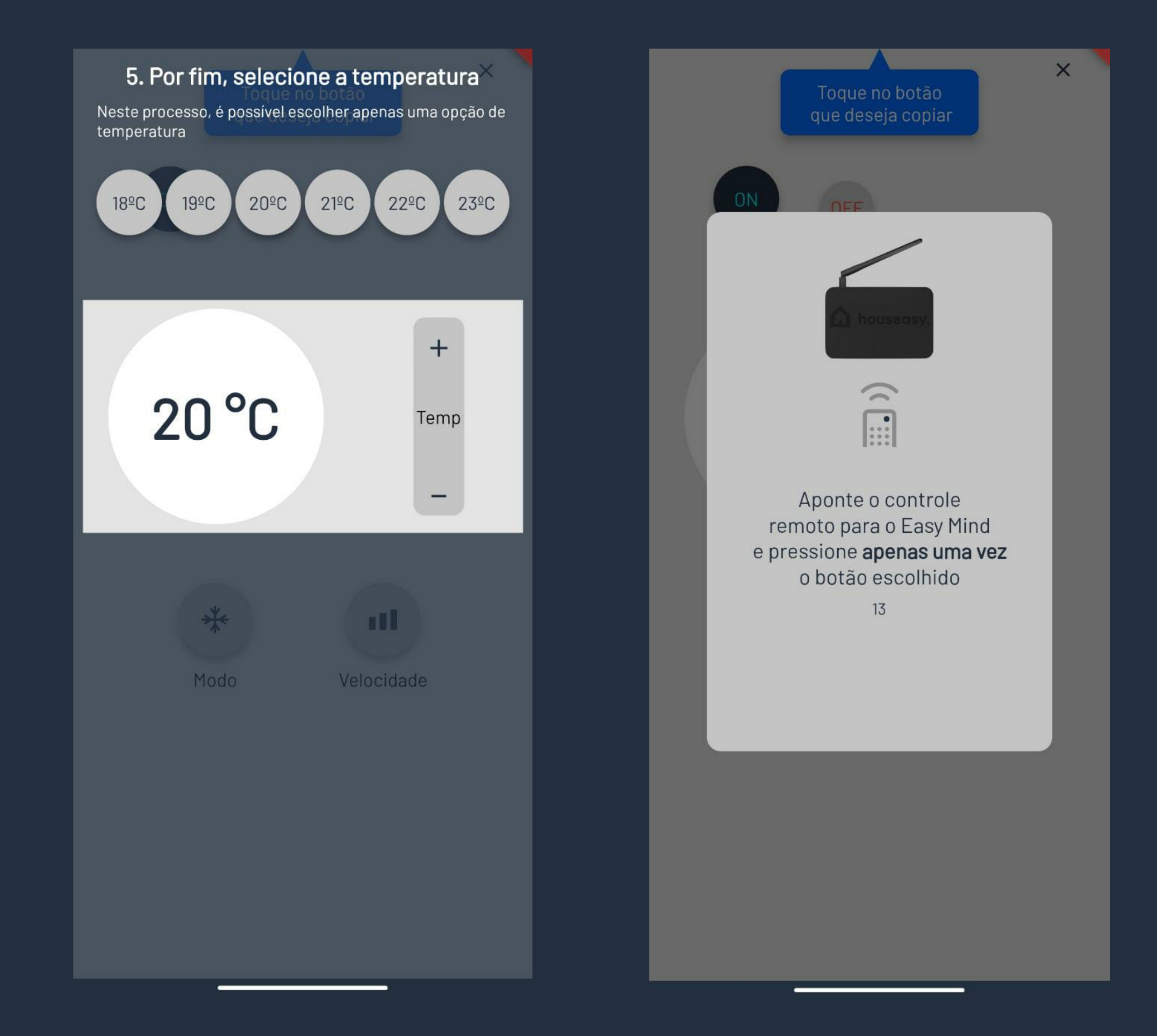

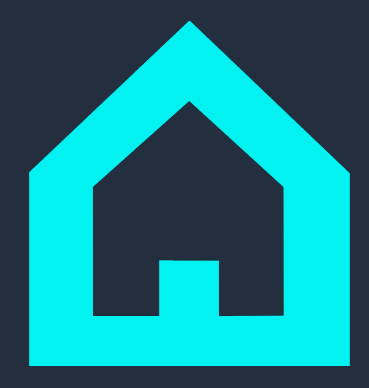

#### 10. Pronto! Seu controle foi copiado com sucesso!

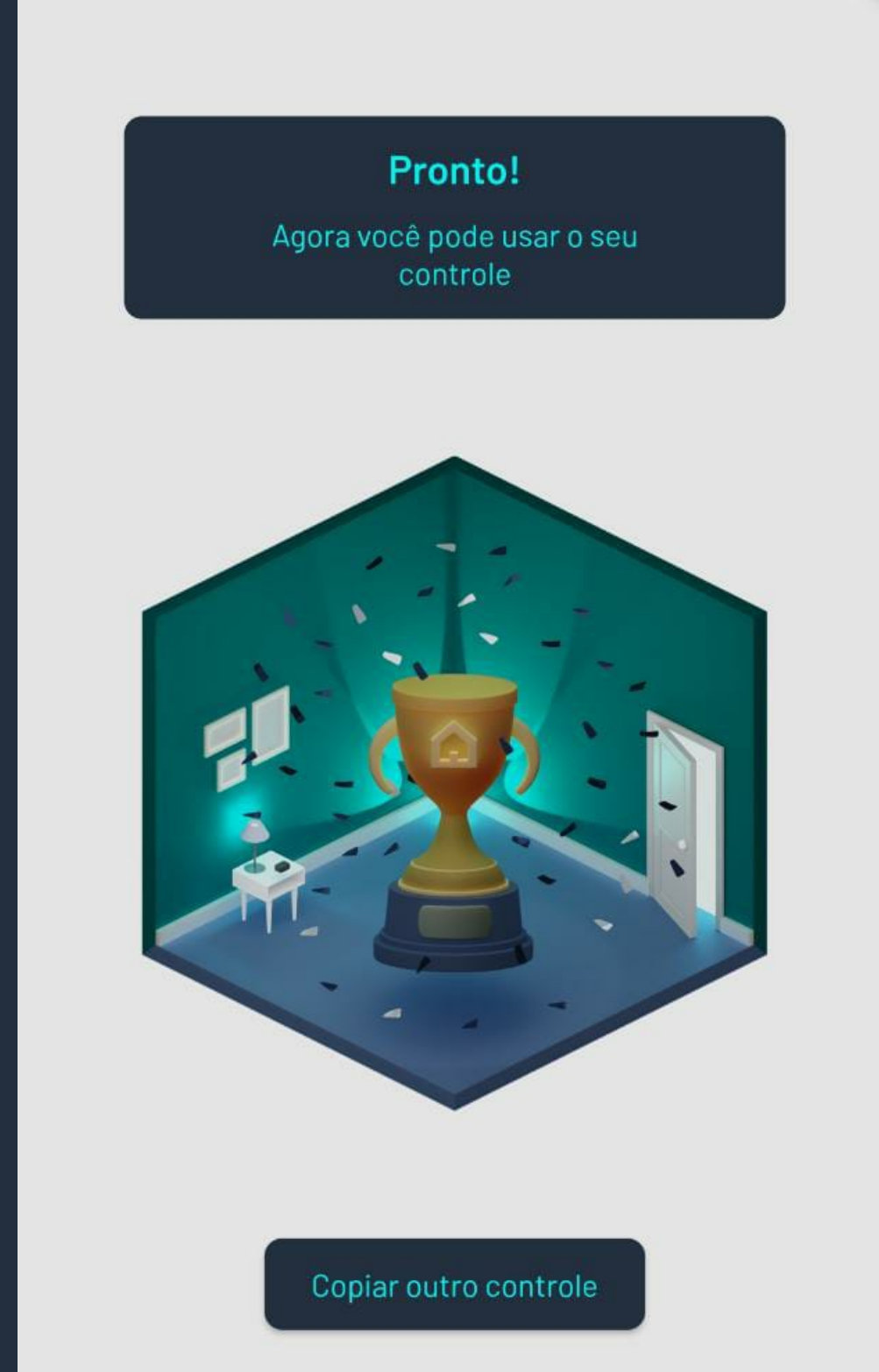

Ir para página inicial

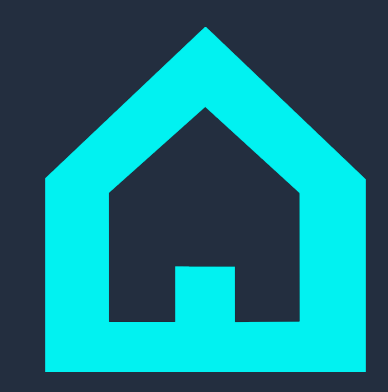

### Precisa de ajuda?

A Houseasy está sempre disponível para auxiliar em qualquer possível problema que você encontrar. Caso queria entrar em contato conosco, mande um e-mail para

facilita@houseasy.net

e tire todas as suas dúvidas com nossos especialistas!

#### $\bullet \quad \bullet \quad \bullet$